# drk**server**

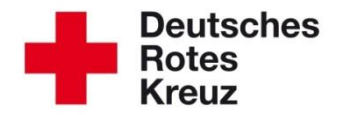

# TIPP 2015/06: Erfassung der Blutspende im DRK-Server

Stand: 01.06.2015

Der DRK-Server bietet speziell für den Aufgabenbereich Blutspende die Gelegenheit, Informationen wie z. B. Ausbildungen zur Blutspende, Blutgruppe, Blutspenderausweise, Blutspendebeauftragte, Blutspendegruppen, etc. zu erfassen und auszuwerten.

Die Förderung der Blutspende ist eine zentrale Aufgabe des DRK und sollte umfänglich erfasst und nachgewiesen werden können.

Dieser Tipp zeigt Ihnen exemplarisch, wie Sie die für den Blutspendedienst relevanten Daten eingeben und auswerten können.

# **Box Mitgliedschaften**

In der Box Mitgliedschaften (unter "Stammdaten") werden die Funktion sowie die Gruppen der Blutspende eingetragen. Bitte beachten Sie, dass die Mitwirkung in der Blutspende zum Aufgabenspektrum "Bereitschaften (gem. Ordnung) gehört und diesem Bereich auch im DRK-Server zuzuordnen ist. Die Art der Mitwirkung kann u.a. als "Angehöriger der Gemeinschaft" oder auch "freier Mitarbeiter" erfolgen.

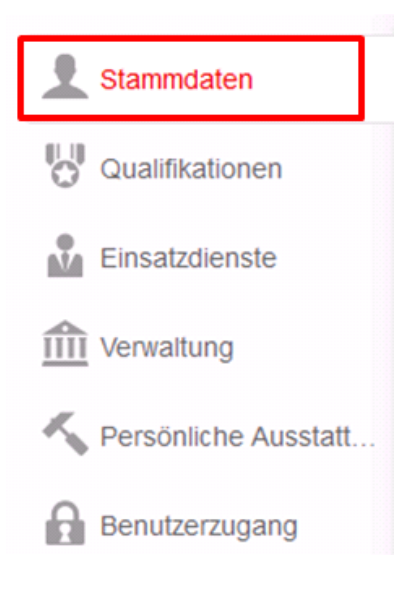

| Mitgliedschaft bearbeiten                   | 8                                                                                               |
|---------------------------------------------|-------------------------------------------------------------------------------------------------|
| Mitgliedschaft Gruppen / Gremien Funktionen |                                                                                                 |
| Aktenführend 🔽 🖉                            | Von<br>01.01.1984                                                                               |
| DRK-Verband/Einrichtung                     | ~                                                                                               |
| LV Westfalen-Lippe 🛞 🔍                      | BIS<br>Nutzen Sie hitte den Button 'Mitaliedschaft beenden / Mitalied tritt aus oder versticht' |
| Status im DRK                               |                                                                                                 |
| Ehrenamtliches Mitglied (Gemeinschaften)    | Ort                                                                                             |
| Zugehörigkeit                               | *                                                                                               |
| Bereitschaft (gem. Ordnung)                 | Anmerkung                                                                                       |
| Art der Mitoliedschaft                      |                                                                                                 |
| Angehöriger der Gemeinschaft                |                                                                                                 |

Die Gruppen für den Bereich Blutspende tragen Sie in "Gruppen/Gremien" ein. Hier geben Sie in das Feld "Option wählen" z. B. den Suchbegriff "Blut" ein und erhalten die Bezeichnung "Blutspendewesen". Im Feld "Bezeichnungen" erhalten Sie nun alle Bezeichnungen, die für den Bereich Blutspende zur Verfügung stehen. Hier wählen Sie dann den zutreffenden Eintrag aus. Bitte beachten Sie, dass der Administrator Ihres Kreisverbandes und ggf. Ortsvereines die Blutspendegruppen mit weitergehenden Bezeichnungen versehen und zur Verfügung stellen kann: "Blutspendegruppe Musterstadt" oder "Blutspendegruppe Musterstadt Süd" etc.

Zum Schluss klicken Sie wieder auf das "Plus" und die Gruppe ist hinterlegt.

| Mitgliedschaft bea                                                                                                    | rbeiten                                                                                                    |                                                                                                    | Ø               |
|----------------------------------------------------------------------------------------------------|----------------------------------------------------------------------------------------------------|----------------------------------------------------------------------------------------------------|-----------------|
| Mitgliedschaft Gruppen / Grem                                                                                                    | nien Funktionen                                                                                                    |                                                                                                    |                 |
| blut                                                                                                    | Q Bezeichnung                                                                                                    | Von Bis Anmerkung                                                                                                    |                 |
| Blutspendewesen                                                                                                    | Zuständig für alle Aufgabenspektren                                                                                                    | n der R 01.01.1984                                                                                                    | Ŧ               |
| * Option wählen                                                                                                    | - Bitte Art wählen -                                                                                                    | 01.01.1984                                                                                                    | . +             |
|                                                                                                    |                                                                                                    |                                                                                                    |                 |
| Mitgliedschaft Gruppen / Gremi                                                                                                    | ien Funktionen<br>Bezeichnung                                                                                                    | Von Bis Anmerkung                                                                                                    |                 |
| Mitgliedschaft Gruppen / Grem<br>Art Gremium/Gruppe/Einrichtung<br>Rotkreuzgemeinschaft                                             | ien Funktionen<br>Bezeichnung<br>Zuständig für alle Aufgabenspektren i                                                                                                    | Von Bis Anmerkung<br>der R 01.01.1984                                                                                                    | <u>*</u>        |
| Mitgliedschaft Gruppen / Gremi<br>ut Gremium/Gruppe/Einrichtung<br>Rotkreuzgemeinschaft<br>Blutspendewesen                          | ien Funktionen<br>Bezeichnung<br>Zuständig für alle Aufgabenspektren<br>• Poption wählen                                                                                                    | Von Bis Anmerkung<br>der R 01.01.1984                                                                                                    | *<br>           |
| Mitgliedschaft Gruppen / Gremi<br>rt Gremium/Gruppe/Einrichtung<br>Rotkreuzgemeinschaft<br>Blutspendewesen                          | ien Funktionen<br>Bezeichnung<br>Zuständig für alle Aufgabenspektren o<br>* Option wählen<br>Biutspendegruppe                                                                                                    | Von         Bis         Anmerkung           der R         01.01.1984         Image: Constraint of the second second s           | ¥<br>+          |
| Mitgliedschaft Gruppen / Gremi<br>rt Gremium/Gruppe/Einrichtung<br>Rotkreuzgemeinschaft<br>Blutspendewesen<br>H                     | ien Funktionen<br>Bezeichnung<br>Zuständig für alle Aufgabenspektren of<br>* Option wählen<br>Biutspendegruppe<br>aupflager L<br>Biutransportdienst                                                                                                    | Von Bis Anmerkung<br>der R., 01.01.1984                                                                                                    | ÷               |
| Mitgliedschaft Gruppen / Gremi<br>urt Gremium/Gruppe/Einrichtung<br>Rotkreuzgemeinschaft<br>Blutspendewesen                         | ien Funktionen<br>Bezeichnung<br>Zuständig für alle Aufgabenspektren of<br>* Option wählen<br>Blutspendegruppe<br>Bluttransportdienst<br>Fachtagung Blutspendebeauftragte                                                                                                    | Von     Bis     Anmerkung       der R     01.01.1984     Image: Constraint of the second of the second of  | <u>ت</u><br>۱   |
| Mitgliedschaft Gruppen / Gremi<br>krt Gremium/Gruppe/Einrichtung<br>Rotkreuzgemeinschaft<br>Blutspendewesen<br>Hi                   | ien Funktionen<br>Bezeichnung<br>Zustandig für alle Aufgabenspektren of<br>* Option wählen<br>Blutspendegruppe<br>Blutransportdienst<br>Fachtagung Blutspendebeauftragte<br>auptlager L Gesellschaftertagung Blutspendedi                                                    | Von     Bis     Anmerkung       der R     01.01.1984     Image: Constraint of the second of the second of  | <b>*</b><br>    |
| Mitgliedschaft Gruppen / Gremi<br>Art Gremium/Gruppe/Einrichtung<br>Rotkreuzgemeinschaft<br>Blutspendewesen<br>Hi<br>Hi<br>Hi       | ien Funktionen<br>Bezeichnung<br>Zustandig für alle Aufgabenspektren of<br>* Option wählen<br>Blutspendegruppe<br>Bluttransportdienst<br>Fachtagung Blutspendebeauftragte<br>Gesellschaftertagung Blutspendedia<br>auptlagert<br>Kreistagung Blutspendebeauftragte           | Von     Bis     Anmerkung       der R     01.01.1984     Image: Construct of the second of the second of t | <b>*</b><br>. • |
| Mitgliedschaft Gruppen / Gremi<br>Art Gremium/Gruppe/Einrichtung<br>Rotkreuzgemeinschaft<br>Blutspendewesen<br>Hi<br>Hi<br>Hi<br>Hi | ien Funktionen<br>Bezeichnung<br>Zuständig für alle Aufgabenspektren of<br>* Option wählen<br>Blutspendegruppe<br>Bluttransportdienst<br>Fachtagung Blutspendebeauftragte<br>auptlager L<br>Gesellschaftertagung Blutspendebeauftragte<br>Landestagung Blutspendebeauftragte | Von     Bis     Anmerkung       der R     01.01.1984     Image: Construct of the second of the second of t | ÷.              |

Im Bereich der Funktionen können Sie unter drei Funktionsämtern auswählen: Blutspendebeauftragter, Fachberater Blutspende (LV-Ebene) und stv. Blutspendebeauftragter. Um die Funktion einzutragen, klicken Sie im Anschluss auf "Plus hinzufügen".

| Vitgliedschaft be                                                                             | earbeiten                                                                                                    |                                                                             |                  |                   |                | 8   |
|-----------------------------------------------------------------------------------------------|----------------------------------------------------------------------------------------------------|-----------------------------------------------------------------------------|------------------|-------------------|----------------|-----|
| Mitgliedschaft Gruppen / G                                                                    | remien Funktionen                                                                                                |                                                                             |                  |                   |                |     |
| Funktion/Amt/STAN Art Gremiu                                                                  | m/Grupp Von Bis Auflagen                                                                                         | Beauftragung Von                                                            | Beauftragung Bis | Wahl/Vorschlag am | Bestätigung am |     |
| Leiter Rotkreuzg                                                                              | emein 01.01.1984                                                                                                 |                                                                             |                  |                   |                | 1 × |
|                                                                                               |                                                                                                    |                                                                             |                  |                   |                |     |
| Hinzufügen einer neuen                                                                        | Funktion                                                                                                    |                                                                             |                  |                   |                |     |
| Hinzufügen einer neuen                                                                        | Funktion  * Option wählen                                                                                        | Beauftragung Von                                                            |                  |                   |                |     |
| Hinzufügen einer neuen<br>Funktion/Amt/STAN-Stelle<br>Art Gremium/Gruppe/Einric               | Funktion  * Option wählen  blut Q                                                                                | Beauftragung Von<br>Beauftragung Bis                                        |                  |                   |                |     |
| Hinzufügen einer neuen<br>Funktion/Amt/STAN-Stelle<br>Art Gremium/Gruppe/Einric               | Funktion  * Option wählen  blut Blutspendebeauftragter                                                           | Beauftragung Von<br>Beauftragung Bis<br>Wahi/Vorschlag am                   |                  |                   |                |     |
| Hinzufügen einer neuen<br>Funktion/Amt/STAN-Stelle<br>Art Gremium/Gruppe/Einric<br>Von        | Funktion  * Option wählen  blut Blutspendebeauttragter Fachberater Blutspendedienst                              | Beauftragung Von<br>Beauftragung Bis<br>Wahi/Vorschlag am                   |                  |                   |                |     |
| Hinzufügen einer neuen<br>Funktion/Amt/STAN-Stelle<br>Art Gremium/Gruppe/Einric<br>Von<br>Bis | Funktion  * Option wählen blut Cu Blutspendebeauftragter Fachberater Blutspendedienst stx Blutspendebeauftragter | Beauftragung Von<br>Beauftragung Bis<br>Wahl/Vorschlag am<br>Bestätigung am |                  |                   |                |     |

## <u>Blutgruppe</u>

Auf dem Stammdatenblatt unter "Optionale persönliche Angaben" einer jeden Person kann die Blutgruppe eintragen. Diese Angaben sind "optional" helfen aber ggf. dem DRK bei der Suche von geeigneten Spendern.

0 -

| Optio | nale pe | ersönlic | he And | laben |
|-------|---------|----------|--------|-------|
| 0000  |         |          |        | ,     |

| Familienstand | verheiratet 👻     |
|---------------|-------------------|
| Anzahl Kinder | 2                 |
| Konfession    | ohne Bekenntnis 🔹 |
| Steuernummer  |                   |
| Blutgruppe    | B pos 🔹           |

#### <u>Ausbildungen</u>

Aktuell sind folgende Ausbildungen im DRK-Server hinterlegt (landesverbandspezifische Angaben):

- BSD Fachausbildung Blutspende I
- BSD Fachausbildung Blutspende II
- BSD Fortbildung
- BSD Gesprächsführung auf Blutspendeterminen
- BSD Helfergrundseminar Blutspende
- BSD Lebensmittelhygieneschulung
- BSD Neuspenderpate
- BSD Spenderehrungen
- BSD Verpflegung auf Blutspendeterminen

Klicken Sie auf Qualifikationen und dann bei Ausbildungen auf das Plus-Zeichen. Es öffnet sich ein Fenster "Ausbildung bearbeiten".

| Stammdaten               | Dr. Gerd Walter Mustermann             |                  |                  |              | 8 9 11 0  |
|--------------------------|----------------------------------------|------------------|------------------|--------------|-----------|
| Uualifikationen          | Ausbildungen                           |                  |                  |              | 003-      |
| Einsatzdienste           | Bezeichnung 💠 Nähere Bezeichnung       | ⇔ Von ⇔          | Bis \$           | Status ¢     | Anmerkung |
| 1111 Verwaltung          | AKNZ - Einführung in die Arbei         | 07.05.2015 09:00 | 07.05.2015 18:00 | teilgenommen | ¥         |
|                          | AKNZ - Anlegen und Durchführ           | 20.04.2015 09:00 | 20.04.2015 18:00 | teilgenommen | ¥         |
| N Persönliche Ausstatt   | EH - Erste Hilfe am Kind               | 16.04.2015 09:00 | 16.04.2015 18:00 | teilgenommen | <b></b>   |
| Benutzerzugang           | EH - Ausbilderlehrgang                 | 04.03.2015 10:00 | 04.03.2015 16:00 | teilgenommen | <b>\$</b> |
|                          | EH - Erweiterte Erste Hilfe Aus Test33 | 04.03.2015 00:00 | 05.03.2015 00:00 | teilgenommen | Test33    |
| A Neue Person anlegen    | EH - Erweiterte Erste Hilfe Aus Test32 | 04.03.2015 00:00 | 05.03.2015 00:00 | teilgenommen | Test32    |
|                          | DRK-Server Sachbearbeiter              | 03.03.2015 10:00 | 03.03.2015 15:00 | teilgenommen | ÷         |
| E Abfragen / Auswertunge | EH - Erste Hilfe am Kind               | 27.02.2015 18:00 | 01.03.2015 13:00 | teilgenommen | ÷         |
|                          | Interne Aus-, Fort- oder Weiter        | 18.11.2013 00:00 | 18.11.2013 00:00 | angemeldet   | ¥         |
|                          | Interne Aus-, Fort- oder Weiter        | 18.11.2013 00:00 | 18.11.2013 00:00 | teilgenommen | ŵ         |
|                          |                                        | « < 1 2 3        | 4 5 > >          | 1            |           |
|                          |                                        |                  |                  |              | +         |

#### Ausbildung bearbeiten ω LV Westfalen-Lippe (aktenführend) Erfassung erfolgt für Art/Typ \* ORK Intern C externe Ausbildung \* Option wählen Bezeichnung Nähere Bezeichnung Anmerkung Bis Von 28.05.2015 09:00 28.05.2015 18:00 ..... Anmeldedatum Dienstnachweis 🗐 🔲 anlegen \* Freie Adresseingabe Ausbildungsort PLZ PLZ ÷ -Stadt Stadt

Im Feld "Bezeichnung" geben Sie nun "BSD" ein und erhalten dann alle oben aufgeführten Ausbildungen.

#### <u>Ausweise</u>

Der Blutspenderausweis kann unter "Verwaltung" – "Ausweise" hinterlegt werden.

| Stammdaten               | Dr. Gerd Walter Mustermann |               |            |            |     |  |  |
|--------------------------|----------------------------|---------------|------------|------------|-----|--|--|
| Qualifikationen          | Ausweise                   | anzeigen      |            | 00         | ¢ — |  |  |
| m Verwaltung             | Bezeichnung 🗘              | Ausweis-Nr \$ | Von \$     | Bis        | \$  |  |  |
| A Demissiske Aventett    | Ausweiskarte               | WL-12345      | 04.03.2015 | 04.03.2018 | ŵ   |  |  |
| Personliche Ausstatt     | Ausweiskarte               | WL-6789       | 04.03.2015 | 04.03.2018 | ŵ   |  |  |
| Benutzerzugang           | Rotkreuz-Ausweis           | WL - 12345    | 12.10.2008 | 25.12.2015 | ŵ   |  |  |
|                          | Dienstbuch                 | WL - 2547     | 09.05.2005 |            | ŵ   |  |  |
| A Neue Person anlegen    | Blutspenderausweis         | 3434434       | 14.12.2011 |            | ŵ   |  |  |
|                          | Mitgliedsausweis           | XXXX          | 08.03.2000 |            | ŵ   |  |  |
| E Abfragen / Auswertunge |                            |               |            |            | +   |  |  |

# Auszeichnungen/Ehrungen

Alle Auszeichnungen/Ehrungen des DRK-Blutspendedienstes können im Bereich "Verwaltung" eingetragen werden. Bitte in dem Suchfenster den Suchbegriff "blut" eintragen und die entsprechnden Einträge werden zur Auswahl angezeigt .

| Auszeichnungen / Ehrung | 0 4 -        |                   |                  |   |
|-------------------------|--------------|-------------------|------------------|---|
| Ausz. / Ehrung 🌲        | Verliehen am | Verliehen durch 🌩 | Verleiher / Gr 🌩 |   |
| Auszeichnungsspange 5   | 26.01.2013   |                   | -                | i |
| Bundesverdienstkreuz 1  | 31.10.2009   |                   | -                | ī |
| Verdienstmedaille des D | 27.10.2010   | Landesverband     | Landesrotkreu    | ī |
|                         |              |                   | +                |   |

| Auszeichnung / Ehrung | * Option wählen                   |    |
|-----------------------|-----------------------------------|----|
|                       | Suchen                            | Q, |
|                       | Blutspenderehrennadel 100 Spenden |    |
| rt                    | Blutspenderehrennadel 125 Spenden |    |
| erliehen durch        | Blutspenderehrennadel 150 Spenden |    |
|                       | Blutspenderehrennadel 175 Spenden |    |
| hrungsgrund           | Blutspenderehrennadel 200 Spenden |    |
|                       | Blutspenderehrennadel 225 Spenden |    |
|                       | Blutspenderehrennadel 250 Spenden |    |
|                       | Blutspenderehrennadel 25 Spenden  |    |
|                       | Blutspenderehrennadel 40 Spenden  |    |
|                       | Blutspenderehrennadel 50 Spenden  |    |
| nr                    | Blutspenderehrennadel 75 Spenden  |    |

## **Dienstnachweise**

Um generell sowie am Ende eines jeden Jahres einen Überblick zu erhalten, wie viele Helferstunden für die Blutspende geleistet wurden, können Dienstnachweise auch für den Aufgabenbereich der Blutspende angelegt werden.

Hierzu gehen Sie unter "Einsatzdienste" unter "Dienstnachweise" auf das Plus-Zeichen. Es öffnet sich ein neues Fenster, um Dienstnachweise zu bearbeiten. Unter Art/Typ wählen Sie "Dienstveranstaltung" und unter "Bezeichnung" "Blutspendedienst" aus. Unter "Nähere Bezeichnungen" können Sie nach Bedarf eigene weitere Vermerke hinzufügen. Nun können Sie die Zeiten hinterlegen. Anschließend gehen Sie auf Speichern.

Diese Funktion steht Ihnen auch unter als Sammelerfassung zur Verfügung, so dass Sie gleichzeitig mehreren Personen gleiche Dienstzeiten zuordnen können (Unter "Abfragen…" hier Sammelerfassung oder "Veranstaltungen" hier "Dienstveranstaltungen").

| Stammdaten                 |                                                           |
|----------------------------|-----------------------------------------------------------|
| Qualifikationen            |                                                           |
| Einsatzdienste             |                                                           |
| Verwaltung                 |                                                           |
| Rersönliche Ausst          | att                                                       |
| Benutzerzugang             |                                                           |
| Dienstnachweise            | 00.5-                                                     |
| 01.05.2015                 | akt. Monat 4 Wochen 3 Monate 1/2 Jahr 1 Jahr              |
| Art/Typ 🗘 Bezeichnung 🗘 Nä | here Bezeichnung 🗢 Anmerkung 🗢 Von 🗢 Bis 🗢 Einsatzdauer 🗢 |
|                            | Einsatzdauer (Summe): -                                   |
| Dienstnachweise be         | arbeiten 😣                                                |
|                            |                                                           |
| Erfassung erfolgt für      | LV Westfalen-Lippe (aktenführend)                         |
| Art/Typ                    | Dienstveranstaltung 👻                                     |
| Bezeichnung                | Blutspendedienst -                                        |
| Nähere Bezeichnung         | - Q                                                       |

# Abfragen/Auswertungen

Im Bereich der Abfragen können Sie sich Ihre Blutspendebeauftragen oder die Mitglieder, die in Blutspendegruppen mitwirken, gesammelt anzeigen lassen.

Um sich die Blutspendebeauftragten anzeigen zu lassen, geben Sie unter Funktion die Bezeichnung ein oder suchen sich die Bezeichnung unter der Lupe heraus. Danach gehen Sie in der Box "Ergebnis" auf "Anzeigen" und Ihnen werden alle Blutspendebeauftragten angezeigt.

| Mitgliedersuch                          | e                  |                             |                   |                 |                      |    |
|-----------------------------------------|--------------------|-----------------------------|-------------------|-----------------|----------------------|----|
| Organisation                            | Deutsch            | nes Rotes Kre               | 🕲 🤇               | ۹.              |                      |    |
| r                                       | 🗆 Nur ir           | n angegebene                | r Organis         | s               |                      |    |
| Status im DRK                           |                    |                             | - (               | ۹.              |                      |    |
| Zugehörigkeit                           |                    |                             | - (               | 2               |                      |    |
| Art der Zugehö                          |                    |                             | ~ (               | ٩               |                      |    |
| Funktion / Amt                          |                    |                             | - (               | 2 ]             |                      |    |
| Gremien / Ge                            |                    |                             | - C               | 2               |                      |    |
| Bezeichnung                             |                    |                             | - C               |                 |                      |    |
| Einsatzformat                           |                    |                             | - C               |                 |                      |    |
| Bezeichnung                             |                    |                             | ~ C               | 2               |                      |    |
| PersNr.                                 |                    |                             |                   |                 |                      |    |
| Nachname                                |                    |                             |                   |                 | 1                    |    |
| Ergebnis                                |                    |                             |                   |                 |                      |    |
| Es wurde eir<br>gefunden. U<br>Sie hier | ne letzt<br>m dies | e Abfrage v<br>se erneut at | om 26.<br>uszufüh | 05.20<br>ren, k | 15 17:16 U<br>licken | hr |
| Auswahl spe                             | ic                 | Sammeler                    | fass              | E-N             | Mail Verteil         | er |
| anzeigen                                |                    | Auswertu                    | Ingen             |                 | Exporte              | •  |

Ebenso gehen Sie für die Blutspendegruppen vor. Nur dass Sie hier die Bezeichnungen in den Feldern "Gruppe/Gremien" und "Bezeichnungen" hinterlegen.

# Mitgliedersuche

|                |                            | ٠ |
|----------------|----------------------------|---|
| Organisation   | Deutsches Rotes Kre 🕲 🔍    |   |
|                | Nur in angegebener Organis |   |
| Status im DRK  | - Q                        |   |
| Zugehörigkeit  | - Q                        |   |
| Art der Zugehö | ~ Q                        |   |
| Funktion / Amt | - Q                        |   |
| Gremien / Ge   | ~ Q                        |   |
| Bezeichnung    | - Q                        | ] |
|                |                            |   |
| Einsatzformat  | - Q                        | _ |
| Bezeichnung    | - Q                        |   |
| PersNr.        |                            |   |
| Nachname       |                            | • |
| 1.4            |                            | _ |

Für weitere Fragen wenden Sie sich direkt an das Kompetenzzentrum DRK-Server.

#### Kontakt:

DRK-Landesverband Westfalen-Lippe e.V. Kompetenzzentrum DRK-Server Sperlichstr. 25 48151 Münster Telefon: 0251 9739-600 E-Mail: support@drkserver.org